# 更換cEdge RMA路由器

# 目錄

簡介 必要條件 需求 採用元件 背景資訊 步驟1.將備用或RMA裝置升級為與控制器相容的SDWAN映像。 步驟2.放置基本配置,使cEdge達到vBond、vManage和vSmart。 步驟3.將根CA證書複製並安裝到備用或RMA cEdge中。 步驟4.同步/上傳vManage下的裝置清單。 <u>cEdge使用模板時的替換流程</u> 步驟1.備份裝置模板下使用的當前值。 步驟2.從連線的裝置模板中刪除故障裝置。 步驟3.使舊/故障路由器失效。 步驟4.傳送至控制器。 步驟5.將模板推入備用路由器或RMA路由器。 通過CLI配置cEdge時的更換過程 步驟1.備份當前配置。 步驟2.使舊/故障路由器失效。 步驟3.傳送至控制器。 <u>步驟4.將配置放入</u>路由器。

# <u>相關資訊</u>

# 簡介

本文檔介紹如何用另一台發生故障的cEdge裝置來更換該裝置。這包括將配置從故障路由器複製到 替換路由器、移除此cEdge以及將新路由器新增到網路中。此過程與vEdge替換類似,但vManage for cEdge中缺少複製選項。

# 必要條件

### 需求

思科建議您瞭解以下主題:

•思科軟體定義廣域網路(SD-WAN)

### 採用元件

本文中的資訊係根據以下軟體和硬體版本:

• cEdge版本17.3.3

• vManage版本20.4.2

本文中的資訊是根據特定實驗室環境內的裝置所建立。文中使用到的所有裝置皆從已清除(預設))的組態來啟動。如果您的網路運作中,請確保您瞭解任何指令可能造成的影響。

# 背景資訊

通常,當收到由於舊cEdge路由器完全故障或路由器中的某個元件與Cisco TAC繼續RMA而導致 RMA路由器出現故障時,會用新的cEdge裝置替換發生故障的cEdge裝置。

在更換cEdge之前,請檢驗一些點,以便新的cEdge路由器成功建立控制連線。

#### 步驟1.將備用或RMA裝置升級為與控制器相容的SDWAN映像。

**註**:確保當前的cEdge版本與控制器版本相容。請參閱<u>相容性矩陣</u>。

**註**:有關通過CLI進行cEdge升級過程的詳細資訊,請參閱<u>Cisco IOS XE路由器的軟體安裝和</u> <u>升級。</u>

#### 步驟2.放置基本配置,使cEdge達到vBond、vManage和vSmart。

確認有問題的cEdge已正確配置,它包括:

- •已安裝的有效證書。
- 在「system」塊下配置:

System-IP Site-ID Organization-Name vBond address

- •配置了隧道選項和IP地址的VPN 0傳輸介面。
- 在cEdge上正確配置的系統時鐘以及與其他裝置/控制器匹配的系統時鐘。

show clock命令確認當前時間設定,並使用clock set設定裝置上的正確時間。

show clock clock set

> • 確保cEdge到達vBond。如果將FQDN用於vBond,請確保在VPN 0下配置DNS,然後解析 vBond。

**注意**:對於新的cEdge,使**用與原始/故障路由器中存在的系統IP不同的系統IP**。在最後的步驟 中,系統IP將更改為與原始cEdge相同。

#### 步驟3. 將根CA證書複製並安裝到備用或RMA cEdge中。

根CA由任何控制器(如vBond、vSmart或vManage)的CLI捕獲。在vshell中查詢證書。

vBond示例:

ls -l root\*

cat root-ca.crt

若要將憑證複製到cEdge的開機快閃記憶體中,請使用FTP、SFTP或USB磁碟機。如果無法複製 ,請手動複製憑證作為最後一個資源。

在RMA cEdge中為新的根CA建立檔案。

**注意**:命令列的註釋以「!」開頭。刪除所有註釋。

tclsh !Hit enter puts [open "bootflash:root-ca-new.cert" w+] { !Hit enter !Paste-all-the-previous-content-from-vBond-or-vManage-certificaet-WITHOUT-spaces }!Hit enter exit 在新版Cisco IOS® XE SD-WAN中,預設情況下禁用tclsh命令。為了臨時啟用該命令,需要service internal命令。

config-t (config)# service internal (config)# commit (config)# end debug platform software sdwan unlock-ios-cl 解除安裝舊的根CA並安裝剛剛新增的根CA。

request platform software sdwan root-cert-chain uninstall request platform software sdwan root-cert-chain install bootflash:<RootCAFile> 檢查show control connections,以驗證裝置是否已再次與控制器建立連線。

### 步驟4.同步/上傳vManage下的裝置清單。

RMA路由器必須顯示在「vManage > Devices」下。如果裝置不在vManage下,請確保將該裝置新 增到PnP門戶。

此時,cEdge具有至控制器的控制連線。

## cEdge使用模板時的替換流程

#### 步驟1.備份裝置模板下使用的當前值。

備份模板下用於裝置的當前值。導航到vManage > **Device Template > Template > ... > Export** CSV。

步驟2.從連線的裝置模板中刪除故障裝置。

**注意**:刪除裝置模板後,模板中的所有變數值都將丟失。恢復這些裝置的唯一方法是檢查故障 或原始裝置的配置。此外,如果WAN邊緣路由器處於不可達狀態,則無法分離裝置模板。 vManage GUI中顯示「Please fix DTLS, NETCONF connectivity between device and vManage before template attempt workflow(在模板嘗試工作流之前修復DTLS、裝置和 vManage之間的NETCONF連線)」消息。在這種情況下,請先使裝置無效(**Configuration** -> **Certificate**),然後繼續分離模板。

從任何連線的裝置模板中移除裝置。

#### 步驟3.使舊/故障路由器失效。

在vManage > Certificates > Devices下使故障路由器失效。

**注意**:在這些步驟中,所有控制連線都將丟失。

#### 步驟4.傳送至控制器。

選擇Send to controllers以將更改推送到控制器。

**注意**:如果不再需要無效路由器的資訊,並且需要在RMA路由器上重複使用相同的系統 IP,請從vManage中刪除無效路由器。

#### 步驟5.將模板推入備用路由器或RMA路由器。

將模板推入備用路由器或RMA路由器。

注意:使用步驟1中的CSV檔案填寫連線裝置模板時請求的所有值。

### 通過CLI配置cEdge時的更換過程

#### 步驟1.備份當前配置。

備份當前配置。導覽至vManage > Device > ... > Running Config。

如果裝置離線,請嘗試選擇Local Configuration,以便檢查是否存在裝置配置的備份。

如果在vManage中儲存了任何配置,請從裝置本身提取此配置。

在CLI下,使用以下命令在Bootflash中使用所有當前配置建立檔案:

show running-config | redirect bootflash:sdwan/ios.cli
show sdwan running-config | redirect bootflash:sdwan/sdwan.cli

### 步驟2.使舊/故障路由器失效。

在vManage > Certificates > Devices中使舊/故障路由器失效。

**註**:裝置失效後,配置將丟失。無法從vManage恢復配置。故障或原始裝置上的配置仍然可 用。

**注意**:在這些步驟中,所有控制連線都將丟失。

**注意**:如果不再需要無效路由器的資訊,並且需要在RMA路由器上重複使用相同的系統 IP,請從vManage中刪除無效路由器。

### 步驟3.傳送至控制器。

選擇Send to controllers以將更改推送到控制器。

### 步驟4.將配置放入路由器。

將所有配置放入路由器中。此時,將系統IP從發生故障的路由器或原始路由器更改為使用系統IP是 安全的。

# 相關資訊

- <u>更換vEdge路由器。</u>
- <u>技術支援與文件 Cisco Systems</u>

#### 關於此翻譯

思科已使用電腦和人工技術翻譯本文件,讓全世界的使用者能夠以自己的語言理解支援內容。請注 意,即使是最佳機器翻譯,也不如專業譯者翻譯的內容準確。Cisco Systems, Inc. 對這些翻譯的準 確度概不負責,並建議一律查看原始英文文件(提供連結)。